# Через Расширенный поиск находим перечень ошибочно введенных анкет в мероприятие.

Для этого задаем параметры как на скрин-шоте ниже.

| 🗐 Расш | иренный поиск - Windows                  | Internet Explorer    |                                                 |                                         | ٩ |
|--------|------------------------------------------|----------------------|-------------------------------------------------|-----------------------------------------|---|
|        |                                          |                      |                                                 | 🕡 Спр <u>а</u> вка -                    |   |
| 0      |                                          |                      |                                                 |                                         |   |
| Найти  | Сохраненные представлен                  | ия                   |                                                 |                                         |   |
|        | Сохранить 🙀 Сохранить как                | Создать Изме         | енить столбцы 🗔 Изменить свойства               |                                         |   |
| -      |                                          | -00 - 11             |                                                 |                                         |   |
| Иск    | ать: Участники                           |                      |                                                 | Исп. сохраненное представление: [новый] |   |
| r (    | Скрыть сведения 📗 📩 Очисти               | ть 🛛 💽 Группировка И | Руппировка ИЛИ                                  |                                         |   |
| 1      | Дата изменения                           | Последние Х месяцев  | 1                                               |                                         |   |
| 1      | Место заполнения анкеты                  | Равно                | Мероприятие                                     |                                         |   |
|        | Статус                                   | Равно                | Активный                                        |                                         |   |
|        | Выбрать                                  |                      |                                                 |                                         |   |
|        | <ul> <li>Мероприятия</li> </ul>          |                      |                                                 |                                         |   |
|        | <ul> <li>Мероприятие/фестивал</li> </ul> | ь Равно              | Барменская программа 2009                       |                                         |   |
|        | Bufmart                                  |                      | and the second star produce and the second star |                                         |   |
|        |                                          |                      |                                                 |                                         |   |
|        |                                          |                      |                                                 |                                         |   |
|        |                                          |                      |                                                 |                                         |   |
|        |                                          |                      |                                                 |                                         |   |
|        |                                          |                      |                                                 |                                         |   |
|        |                                          |                      |                                                 |                                         |   |
|        |                                          |                      |                                                 |                                         |   |
|        |                                          |                      |                                                 |                                         |   |
|        |                                          |                      |                                                 |                                         |   |
|        |                                          |                      |                                                 |                                         |   |
|        |                                          |                      |                                                 |                                         |   |
|        |                                          |                      |                                                 |                                         |   |
|        |                                          |                      |                                                 |                                         |   |
|        |                                          |                      |                                                 |                                         |   |
|        |                                          |                      |                                                 |                                         |   |
|        |                                          |                      |                                                 |                                         | F |
|        |                                          |                      |                                                 |                                         |   |
|        |                                          |                      |                                                 |                                         |   |
| •      |                                          |                      |                                                 |                                         |   |
|        |                                          |                      |                                                 |                                         |   |
|        |                                          |                      |                                                 | <u>Н</u> айти                           |   |
|        |                                          |                      |                                                 | €,95% -                                 | 7 |

Получаем выгрузку таких участников (если это не все участники, которых отнесли к другому мероприятию, тогда нужно поправить критерии выборки).

Экспортируем анкеты в excel.

| Создать   冯 📓 🖻 📝 -   💩 🗙 🎧 🗓      | Другие действия - |       | 1            | 1       | 17             |               |                     |                |                  |
|------------------------------------|-------------------|-------|--------------|---------|----------------|---------------|---------------------|----------------|------------------|
| Полное имя 🐣                       | Подбаза           | Курит | Бренд 1      | Бренд 2 | Место заполнен | Мобильный тел | Электронная п       | Дата изменения | Login bluestone. |
| 🔙 Авильцев, Илья Владимирович      | Winston           | Да    | Winston      |         | Мероприятие    | +375297089980 | iaviltsev@hatmail   | 03.08.2015     | Y9909            |
| Аленников, Александр Николаевич    | Winston           | Да    | Kent         |         | Мероприятие    | +375293588173 | brat_jk@mail.ru     | 23.07.2015     |                  |
| Андреев, Тимофей Тимофеевич        | Winston           | Да    | Lucky Strike |         | Мероприятие    | +375296055918 | Не указано          | 23.07.2015     |                  |
| Бабарико, Никита Не Указано        | Winston           | Да    | Winston      |         | Мероприятие    | +375298724447 | loker007@mail.ru    | 03.08.2015     |                  |
| Безруков, Никита Сергеевич         | Winston           | Да    | Parliament   |         | Мероприятие    | +375296048488 | bex@biz.by          | 23.07.2015     |                  |
| 📃 Биженко, Дмитрий Викторович      | LD                | Да    | West         |         | Мероприятие    | +375296698944 | b.bijenko@tut.by    | 03.08.2015     | M8923            |
| Боровик, Анастасия Анатольевна     | Winston           | Да    | Kent         |         | Мероприятие    | +375447749758 | anastasiya.borov    | 03.08.2015     | M8597            |
| Булко, Константин Валерьевич       | Winston           | Да    | Kent         |         | Мероприятие    | +375295555866 | kostya.bulko@g      | 03.08.2015     | M8887            |
| Булко, Татьяна Александровна       | Glamour           | Да    | Voque        |         | Мероприятие    | +375297530515 | bulko.tanya@gm      | 03.08.2015     | M8892            |
| Булкова, Мария Не Указано          | Camel             | Да    | Camel        |         | Мероприятие    | +375445150755 | maryia_bullakov     | 03.08.2015     |                  |
| Бульков, Андрей Михайлович         | Winston           | Да    | Kent         |         | Мероприятие    | +375447580350 | bulkov@mail.ru      | 03.08.2015     | M9634            |
| Бутьковец, Виктория Васильевна     | Winston           | Да    | Kent         |         | Мероприятие    | +375291510020 | viktoriabut7@ma     | 03.08.2015     | Y9675            |
| Ванеев, Георгий Владимирович       | Winston           | Да    | Davidoff     |         | Мероприятие    | +375445850327 | GoraVaneev@ya       | 03.08.2015     | M9507            |
| Варламова, Елена Владимировна      | Glamour           | Да    | Voque        |         | Мероприятие    | +375447158124 | varlamova13lost     | 03.08.2015     |                  |
| Васина, Кристина Васильевна        | Winston           | Да    | Kent         |         | Мероприятие    | +375336066545 | tr.kristina@bk.ru   | 03.08.2015     | M8582            |
| Вашкевич, Елизавета Руслановна     | Winston           | Да    | Kent         |         | Мероприятие    | +375293785157 | uzalashkekevien     | 03.08.2015     | M8986            |
| Вертинский, Андрей Анатольевич     | LD                | Да    | Monte Carlo  |         | Мероприятие    | +375336041561 | vertinskij.91@ma    | 03.08.2015     | M8581            |
| Владисов, Евгений Анатольевич      | Winston           | Да    | Kent         |         | Мероприятие    | +375295088375 | vladisov88@mail.ru  | 03.08.2015     | M9564            |
| Власенко, Сергей Николаевич        | Winston           | Да    | Winston      |         | Мероприятие    | +375333970800 | Не указано          | 03.08.2015     |                  |
| Володащик, Анастасия Александровна | Winston           | Да    | Kent         |         | Мероприятие    | +375292767677 | anastasiya_volod    | 03.08.2015     | M8962            |
| Воробей, Дмитрий Владимирович      | Winston           | Да    | Winston      |         | Мероприятие    | +375293992688 | dimavorobey@in      | 03.08.2015     |                  |
| Гаврилов, Алексей Сергеевич        | Winston           | Да    | Kent         |         | Мероприятие    | +375336060180 | morbit2@spacos.ru   | 03.08.2015     | Y9685            |
| Голубович, Анастасия Александровна | Winston           | Да    | Winston      |         | Мероприятие    | +375299655438 | anastasia09112@     | 03.08.2015     | M8728            |
| Грабар, Анна Михайловна            | Camel             | Да    | Camel        |         | Мероприятие    | +375291681912 | anula_belka@list.ru | 03.08.2015     | M8931            |
| Грибок, Сергей Святославович       | Winston           | Да    | Winston      |         | Мероприятие    | +375257600260 | pro100der@mail.ru   | 03.08.2015     | Y0148            |
| Дли, Александра Юрьевна            | Winston           | Да    | Kent         |         | Мероприятие    | +375296918709 | Dliva@mail.ru       | 03.08.2015     | M8897            |
| Дорохова, Валерия Игоревна         | Winston           | Да    | Kent         |         | Мероприятие    | +375447814512 | valerik.dui@gmai    | 03.08.2015     | M8914            |
| Дрижинская, Настя Евгеньевна       | Sobranie          | Да    | Sobranie     |         | Мероприятие    | +375293056530 | Не указано          | 23.07.2015     |                  |
| Дубовик, Валера Валерьевич         | LD                | Да    | Winston      |         | Мероприятие    | +375297016343 | kokmei@gmail.c      | 23.07.2015     |                  |
| Дубовик, Валерий Валерьевич        | Winston           | Да    | Winston      |         | Мероприятие    | +375297016343 | kokmei@gmail.ru     | 03.08.2015     | M9730            |
| Weber Communication                | Menter            |       |              |         |                | . 37530100007 |                     | 22.07.2015     |                  |

Вернуться к запросу

## В excel проводим сортировку данных по столбцу моб. телефон (в примере ниже сортировка проведена по возрастанию)

|    | A            | В                                       | С         | D       | E            | F           | G                                                                                                    | Н                               | 1               | J            |
|----|--------------|-----------------------------------------|-----------|---------|--------------|-------------|----------------------------------------------------------------------------------------------------|---------------------------------|-----------------|--------------|
| 1  | Участник     | Полное имя                              | Подбаза 🛛 | Курит 💌 | Бренд 1      | Место запол | Мобильный 💌                                                                                                    | Электронная почта 🛛 🚽           | Дата изменс 💌 I | Login bluest |
| 2  | {535D0B49-9  | Маринкова, Ольга Витальевна             | Winston   | Да      | Kent         | Мероприятие | +375253060128                                                                                                    | kigamam@mail.com                | 03.08.2015      | M9665        |
| 3  | {4B5D0B49-9  | Цокша, Дмитрий Сергеевич                | Winston   | Дa      | Kent         | Мероприятие | +375255313612                                                                                                    | dimaspider22@mail.ru            | 03.08.2015      | M9661        |
| 4  | {37FECCE6-   | Соловьева, Дарья Александровна          | Winston   | Дa      | Winston      | Мероприятие | +375255403529                                                                                                    | olanya_koma@mail.ru             | 03.08.2015      | Y9679        |
| 5  | {56C11043-9  | Корытин, Даниил Филиппович              | Winston   | Да      | Kent         | Мероприятие | +375256138527                                                                                                    | DaniilKorytin@mail.ru           | 03.08.2015      | M9503        |
| 6  | {9AC01043-9  | Фролова, Инна Леонидовна                | Camel     | Да      | Camel        | Мероприятие | +375256788891                                                                                                    | Filisia@tut.by                  | 03.08.2015      | M9409        |
| 7  | {62622131-94 | Новицкая, Елена Валерьевна              | Winston   | Да      | Winston      | Мероприятие | +375257109288                                                                                                    | lena.novitskayaa@gmail.com      | 03.08.2015      | M8991        |
| 8  | {B63C9E22-0  | Новогран, Александр Павлович            | Winston   | Да      | Kent         | Мероприятие | +375257150071                                                                                                    | plansta2011@gmail.com           | 30.07.2015      |              |
| 9  | {41D0C124-9  | Понятович, Валентин Дмитриевич          | Camel     | Да      | Camel        | Мероприятие | +375257542974                                                                                                    | valentin1958@mail.ru            | 03.08.2015      | M8804        |
| 10 | {2EB7F660-9  | Грибок, Сергей Святославович            | Winston   | Дa      | Winston      | Мероприятие | +375257600260                                                                                                    | pro100der@mail.ru               | 03.08.2015      | Y0148        |
| 11 | {4C7E7585-3  | Рудак, Светлана Сергеевна               | Winston   | Дa      | Kent         | Мероприятие | +375259250346                                                                                                    | svetlana6458462@rambler.ru      | 23.07.2015      |              |
| 12 | {D6C462EC-:  | Недвецкий, Павел Эдуардович             | Winston   | Дa      | Kent         | Мероприятие | +375259406513                                                                                                    | sc-ned@mail.ru                  | 23.07.2015      |              |
| 13 | {2DFECCE6-   | Литвинова, Анастасия Ивановна           | Winston   | Да      | Kent         | Мероприятие | +375259553196                                                                                                    | anastasianiee1996@mail.ru       | 03.08.2015      | Y9674        |
| 14 | {5D85B92A-9  | Романенко, Артем Сергеевич              | Winston   | Да      | Kent         | Мероприятие | +375291038612                                                                                                    | artgom8989@gmail.com            | 03.08.2015      | M8888        |
| 15 | {2EFFCEB0-   | Шиковец, Ольга Владимировна             | LD        | Да      | Winston      | Мероприятие | +375291123920                                                                                                    | olgashiko@tut.by                | 23.07.2015      |              |
| 16 | {BD85B92A-!  | Потапович, Анастасия Константиновна     | Winston   | Да      | Winston      | Мероприятие | +375291145210                                                                                                    | Nastya_art87@mail.ru            | 03.08.2015      | M8936        |
| 17 | {26622131-94 | Иванеко, Диана Дмитриевна               | Winston   | Да      | Winston      | Мероприятие | +375291317821                                                                                                    | dianax95@mail.ru                | 03.08.2015      | M8961        |
| 18 | {60C11043-9  | Олехно, Максим Николаевич               | Winston   | Да      | Kent         | Мероприятие | +375291341309                                                                                                    | MaxOlehno@mail.ru               | 03.08.2015      | M9508        |
| 19 | {2FFECCE6-   | Бутьковец, Виктория Васильевна          | Winston   | Да      | Kent         | Мероприятие | +375291510020                                                                                                    | viktoriabut7@mail.ru            | 03.08.2015      | Y9675        |
| 20 | {1FC0C611-5  | Смолонский, Анатолий Чеславович         | Winston   | Дa      | Kent         | Мероприятие | +375291573457                                                                                                    | 7KENT@mail.ru                   | 23.07.2015      |              |
| 21 | {5385B92A-9  | Смолонский, Анатолий Чеславович         | Winston   | Дa      | Kent         | Мероприятие | +375291573457                                                                                                    | 7KENT@mail.ru                   | 03.08.2015      | M8883        |
| 22 | {4F075BD4-2  | Жабко, Екатерина Евгеньевна             | Winston   | Дa      | Kent         | Мероприятие | +375291660807                                                                                                    | Не указано                      | 23.07.2015      |              |
| 23 | {9385B92A-9  | Каменицкая, Елена Не Указано            | Winston   | Да      | Kent         | Мероприятие | +375291661874                                                                                                    | nelen7_74@mail.ru               | 03.08.2015      | M8915        |
| 24 | {B385B92A-9  | Грабар, Анна Михайловна                 | Camel     | Да      | Camel        | Мероприятие | +375291681912                                                                                                    | anula_belka@list.ru             | 03.08.2015      | M8931        |
| 25 | {E34FE6B2-4  | Пошва, Людмила Николаевна               | Sobranie  | Да      | Sobranie     | Мероприятие | +375291695088                                                                                                    | pos-lydmila@yandex.ru           | 23.07.2015      |              |
| 26 | {6D85B92A-9  | Новицкая, Анастасия Владимировна        | Winston   | Дa      | Parliament   | Мероприятие | +375291791395                                                                                                    | nastasya-nn@mail.ru             | 03.08.2015      | M8896        |
| 27 | {6B85B92A-9  | Качан, Дмитрий Александрович            | Winston   | Дa      | Kent         | Мероприятие | +375291842844                                                                                                    | almkcha@gmail.com               | 03.08.2015      | M8895        |
| 28 | {5585B92A-9  | Козинец, Наталья Эдуардовна             | Winston   | Дa      | Kent         | Мероприятие | +375291939045                                                                                                    | roma-a89@mail.ru                | 03.08.2015      | M8884        |
| 29 | {4280193D-9  | Новикова, Марина Александровна          | Winston   | Дa      | Kent         | Мероприятие | +375292006018                                                                                                    | marina.kersje@gmail.com         | 03.08.2015      | M9284        |
| 30 | {1DFECCE6-   | Кремень, Алексей Александрович          | Camel     | Дa      | Camel        | Мероприятие | +375292512580                                                                                                    | Не указано                      | 03.08.2015      | Y9666        |
| 31 | {6785B92A-9  | Кривецкий, Николай Константинович       | Winston   | Да      | Lucky Strike | Мероприятие | +375292703655                                                                                                    | kn_kka@tut.by                   | 03.08.2015      | M8893        |
| 32 | {28622131-94 | Володащик, Анастасия Александровна      | Winston   | Дa      | Kent         | Мероприятие | +375292767677                                                                                                    | anastasiya_volodashchik@mail.ru | 03.08.2015      | M8962        |
| 33 | {8B85B92A-9  | Линевич, Сергей Борисович               | Winston   | Дa      | Lucky Strike | Мероприятие | +375292773062                                                                                                    | isb1986@mail.ru                 | 03.08.2015      | M8911        |
| 34 | {A24DD646-5  | Линевич, Сергей Борисович               | Winston   | Дa      | Lucky Strike | Мероприятие | +375292773062                                                                                                    | Isb1986@mail.ru                 | 23.07.2015      |              |
| 35 | {1E622131-9  | Жвирбля, Максим Сергеевич               | Winston   | Дa      | Winston      | Мероприятие | +375292875260                                                                                                    | MATTAKUSHI@mail.ru              | 03.08.2015      | M8957        |
| 36 | {3E42B520-5  | Жуков, Федор Не Указано                 | Winston   | Дa      | Kent         | Мероприятие | +375293025307                                                                                                    | fd_minsk@mail.ru                | 23.07.2015      |              |
| 37 | {9B85B92A-9  | Жуков, Федор Не Указано                 | Winston   | Дa      | Kent         | Мероприятие | +375293025307                                                                                                    | fd_minsk@mail.ru                | 03.08.2015      | M8919        |
| 38 | {7CAB8147-3  | Дрижинская, Настя Евгеньевна            | Sobranie  | Дa      | Sobranie     | Мероприятие | +375293056530                                                                                                    | Не указано                      | 23.07.2015      |              |
| 39 | {9585B92A-9  | Мацкевич, Владислав Викторович          | Winston   | Да      | Winston      | Мероприятие | +375293185315                                                                                                    | Vladismat@gmail.com             | 03.08.2015      | M8916        |
| 40 | {00E13CDC-:  | Лугатина, Александра Дмитриевна         | Winston   | Да      | Lucky Strike | Мероприятие | +375293286773                                                                                                    | laqutina_94@mail.ru             | 23.07.2015      |              |
| 41 | {EDF88C00-[  | Рыжковская, Инна Не Указано             | Winston   | Дa      | Winston      | Мероприятие | +375293289654                                                                                                    | i.ryzhkovskaya@pivkarta.by      | 03.08.2015      |              |
| 42 | {278EE993-3  | Таран, Полина Не Указано                | Winston   | Да      | Kent         | Мероприятие | +375293351471                                                                                                    | tarazza_1@mail.ru               | 23.07.2015      |              |
| 43 | {A7FECCE6-   | Шиманович, Алексей Не Указано           | Winston   | Да      | Winston      | Мероприятие | +375293406079                                                                                                    | saineccy@gmail.com              | 03.08.2015      | Y9735        |
| 44 | {067912FE-2  | Аленников, Александр Николаевич         | Winston   | Да      | Kent         | Мероприятие | +375293588173                                                                                                    | brat_jk@mail.ru                 | 23.07.2015      |              |
| 15 | 12080193D_9  |                                         | Winston   | Пэ      | Kont         | Мероприятие | +375293595005                                                                                                    | and heach @mail.ru              | 03 08 2015 1    | M9267        |
|    | преде        | a contraint the backward culture of the |           |         |              |             | and the second second se |                                 |                 |              |

### Проводим поиск интересующих нас участников в мероприятии «Барменская программа 2009 – pre GG Winston»:

Путь: CRM – Мероприятия - Барменская программа 2009 pre GG Winston – Участники Мероприятия

Кол-во привязанных участников к данному мероп-ю - 179

| Создать действие * Новая зап <u>ись *</u> Переход к *                                                                                                    | <u>Сервис +  </u> Импорт + ISV +   😭   🗘 Test   🥠 Web O                                                                                                    | nly 🕕 Both 🛛 🙀 Рас <u>ш</u> иренный поиск                                                                                                    |                                                                                                    | 🥃 CRM для Qutlook 🛛 🙆 Спј        | равка т |
|----------------------------------------------------------------------------------------------------|----------------------------------------------------------------------------------------------------|----------------------------------------------------------------------------------------------------|----------------------------------------------------------------------------------------------------|----------------------------------|---------|
| Маркетинг                                                                                                    | Мероприятия/фестивали                                                                                                    |                                                                                                    |                                                                                                    |                                  |         |
| 🔛 Бизнес-партнеры<br>🔝 Участники                                                                                                    | Бармен                                                                                                    | ×                                                                                                    | Представление: Результаты                                                                                                    | поиска                           | •       |
| 🛃 Список участников                                                                                                    | 🚰 Создать 🧧 Новый шаблон 🛛 🗃 🛐 🍨 🏾 🥵                                                                                                    | 🗙 Другие действия +                                                                                                    |                                                                                                    |                                  |         |
| нероприятия/фестивали<br>Активности на мероприятиях<br>План по рассылкам                                                                                          | Название мероприятия ▲           Э         Э           Барменская программа 2009 - pre GG Winston                                                                                                    | Шаблон   Состояние   Д<br>Нет Предложено 25                                                                                                  | ата создания   Бренд мероприя<br>5.01.2011 Winston                                                                                                    | Канал мероприя<br>Барменская про | 3       |
| <ul> <li>Статус ДМ-приложения</li> <li>Шаблоны рассылки</li> <li>Сайты</li> <li>SMTP Сервера</li> <li>SMS Sender Info</li> <li>Опросы</li> <li>Вопросы</li> </ul> | Мероприятие/фестивалы: Барменская прог<br>Сокранить и закрыть<br>Мероприятие/фест<br>Участник                                                                                                    | грамма 2009 – pre GG Winston - Windows<br>) 🕑 Отчеты -   🥠 Веод анкет 🔌 дейст<br>иваль: Барменская программа 2009 – pre GG<br>СИ Мероприятия | Internet Explorer                                                                                                    | Спрдака ~                        |         |
|                                                                                                    | Сведения<br>Сведения<br>Задачи планирования<br>Действия кампаний<br>Отклик (не используется)<br>Бизнес-процессы<br>Дочерние мероприятия<br>Дактивности на мероприятиях<br>Цилевые маркетинговые списки<br>Связанные кампании<br>Дикеты |                                                                                                    | Аругие действия -           Бренд 1         Бренд 2           Winston         Camel           Winston         Camel           Winston         Sobranie Laube           Mild Seven         Kent           Kent         Kent           Winston         Sobranie Laube           Mild Seven         Kent           Kent         Usston           Vinston         Camel           Winston         Camel           Winston         Camel           Winston         Camel           Winston         Camel           Winston         Camel           Winston         Camel           Winston         Kent           Winston         Kent           Winston         Kent           Winston         Parliament | Подбаза м                        |         |
| Рабочая область                                                                                                    |                                                                                                    | <ul> <li>Выбрано 1 из 179.</li> </ul>                                                                                                    |                                                                                                    | М ≪ Стр. 1 ▶                     |         |
| Продажи                                                                                                    | Статус: Активный                                                                                                    |                                                                                                    |                                                                                                    |                                  |         |
| Склад                                                                                                    |                                                                                                    |                                                                                                    |                                                                                                    | 95% -                            |         |

## Здесь также проводим сортировку участников по полю Моб.телефон

| 🔮 Отчеты - 🗌 🔱 Ввод анкет 👋 Де                     | айствия ≁  |             |                        |                | 🕑 Спра            |
|----------------------------------------------------|------------|-------------|------------------------|----------------|-------------------|
| ть: Барменская программа 2009 – рге<br>Мероприятия | GG Winston |             |                        |                |                   |
| Добавить существующий объект Учас                  | тник 📑 📓   | 🖹 🛃 - 🛛 🕹 🛛 | Д Другие действия -    |                |                   |
| Полное имя                                         | Бренд 1    | Бренд 2     | Подбаза меропр Подбаза | Мобильный тел  | Электронная п.    |
| Овчинникова, Лилия Ильинична                       | Kent       | Parliament  | Winston                |                | lilia2583@gmail.c |
| Сайдакова, Вера Владимировна                       | Winston    | Camel       | Winston                |                | vera.s999@mail.r  |
| Турченок, Светлана Александровна                   | Camel      | Camel       | Camel                  |                | foton313@mail.r   |
| Маринкова, Ольга Витальевна                        | Kent       |             | Winston                | +375253060128  | kigamam@mail.c    |
| Цокша, Дмитрий Сергеевич                           | Kent       |             | Winston                | +375255313612  | dimaspider22@m    |
| Соловьева, Дарья Александровна                     | Winston    |             | Winston                | +375255403529  | olanya_koma@n     |
| Корытин, Даниил Филиппович                         | Kent       |             | Winston                | +375256138527  | DaniilKorytin@m   |
| Фролова, Инна Леонидовна                           | Camel      |             | Camel                  | +375256788891  | Filisia@tut.by    |
| Новицкая, Елена Валерьевна                         | Winston    |             | Winston                | +375257109288  | lena.novitskayaa  |
| Новогран, Александр Павлович                       | Kent       |             | Winston                | +375257150071  | plansta2011@gm    |
| Понятович, Валентин Дмитриевич                     | Camel      |             | Camel                  | +375257542974  | valentin1958@ma   |
| Грибок, Сергей Святославович                       | Winston    |             | Winston                | +375257600260  | pro100der@mail    |
| Рудак, Светлана Сергеевна                          | Kent       |             | Winston                | +375259250346  | svetlana6458462.  |
| Недвецкий, Павел Эдуардович                        | Kent       |             | Winston                | +375259406513  | sc-ned@mail.ru    |
| Литвинова, Анастасия Ивановна                      | Kent       |             | Winston                | +375259553196  | anastasianiee199  |
| Романенко, Артем Сергеевич                         | Kent       |             | Winston                | +375291038612  | artgom8989@gm     |
| Шиковец, Ольга Владимировна                        | Winston    |             | LD                     | +375291123920  | olgashiko@tut.b   |
| Плешевеня, Ольга Валерьевна                        | Glamour    | Camel       | Glamour                | +375291133577  | olia_pl@mail.ru   |
| Потапович, Анастасия Константин                    | Winston    |             | Winston                | +375291145210  | Nastya_art87@m    |
| Иванеко, Диана Дмитриевна                          | Winston    |             | Winston                | +375291317821  | dianax95@mail.ru  |
| Олехно, Максим Николаевич                          | Kent       |             | Winston                | +375291341309  | MaxOlehno@mai     |
| Соколова, Екатерина Станиславов                    | Glamour    | Glamour     | Glamour                | +375291404097  | gesv6@mail.ru     |
| Уродимская, Анна Викторовна                        | Glamour    |             | Glamour                | +375291414614  | any909@mail.ru    |
| кийко, анастасия ивановна                          | Kent       |             | Mild Seven             | +375291440612  | Nastya_805@mai    |
| Бутьковец, Виктория Васильевна                     | Kent       |             | Winston                | +375291510020  | viktoriabut7@ma   |
| Балашко, Евгений Валентинович                      | Winston    | Camel       | Winston                | +375291512645  | jackdaniels@cos   |
| Ольга Добровольская                                | Mild Seven | Camel       | Mild Seven             | +375291552528  | ole4ka-1ao4ka@    |
| Current Auronaut Usersen                           | V1         |             | 116-d                  | 1 222001222422 | TKENTR            |

### Сравниваем данные из excel и списка полученного на предыдущем этапе. (нам кажется что сравнивать по Моб.телефон наиболее оптимальный вариант в данном случае.)

### Уже по первым строчкам мы видим совпадение данных

|    |              |                                                                                                    | ограмма    | 2009 – pre GG              | Winston - Windo        | ows Internet Ex        | plorer              |                        |                  |                                                                                                    |
|----|--------------|----------------------------------------------------------------------------------------------------|------------|----------------------------|------------------------|------------------------|---------------------|------------------------|------------------|----------------------------------------------------------------------------------------------------|
|    |              |                                                                                                    | 0 🔮        | Отчеты - 🗌 🔱               | Ввод анкет 🔥 Д         | ействия -              |                     |                        |                  | Оправка -                                                                                                    |
|    |              |                                                                                                    |            |                            |                        |                        |                     |                        |                  |                                                                                                    |
|    |              |                                                                                                    | стиваль: В | Барменская про<br>Сроприят | грамма 2009 – рм<br>ИЯ | e GG Winston           |                     |                        |                  |                                                                                                    |
|    |              |                                                                                                    | S До       | обавить существу           | ующий объект Учас      | тник 🖂 🕱               | 🗟 💁 🔒 🕯             | Другие действия -      |                  |                                                                                                    |
|    |              |                                                                                                    |            | Полное имя                 |                        | Брена 1                | Бренд 2             | Подбаза меропр Подбаза | Мобильный тел    | Электронная п 🛃                                                                                                    |
|    |              |                                                                                                    |            | Овчинникова, Ли            | илия Ильинична         | Kent                   | Parliament          | Winston                | 1                | lilia2583@gmail.c                                                                                                    |
|    |              |                                                                                                    | 8          | Сайдакова, Вера            | Владимировна           | Winston                | Camel               | Winston                |                  | vera.s999@mail.ru                                                                                                    |
|    | A            | В                                                                                                    | С          | D                          | E                      | F                      | G                   | Camel                  |                  | foton 212@mail.cu                                                                                                    |
| 1  | Участнин     | Полное имя                                                                                                    | 💌 Подбаза  | 💌 Курит                    | 🗾 Бренд 1              | 💌 Место запол          | 🛛 Мобильный 🔽 Эле   | Camer                  |                  | Totoristise mail a                                                                                                    |
| 2  | {535D0B49-9  | Маринкова, Ольга Витальевна                                                                                     | Winston    | Дa                         | Kent                   | Мероприятие            | +375253060128 kiga  | Winston                | +375253060128    | kigamam@mail.c                                                                                                    |
| 3  | {4B5D0B49-9  | Цокша, Дмитрий Сергеевич                                                                                        | Winston    | Да                         | Kent                   | Мероприятие            | +375255313612 dim:  | Winston                | +375255313612    | dimaspider22@m                                                                                                    |
| 4  | {3/FECCE6-   | Соловьева, Дарья Александровна                                                                                  | Winston    | Да                         | Winston                | Мероприятие            | +3/5255403529 olan  | Winston                | +375755403579    | olanva koma@m                                                                                                    |
| 5  | {56C11043-9  | Корытин, даниил Филиппович                                                                                      | Camel      | Да                         | Camol                  | Мороприятие            | +375250130527 Dan   |                        | . 373233103323   | olariya_komaemin                                                                                                    |
| 7  | (5AC01045-5  | Норициза Елена Валерьерна                                                                                       | Winston    | Да                         | Winston                | Мероприятие            | +375257109288 Jana  | Winston                | +375256138527    | DaniilKorytin@m                                                                                                    |
| 8  | (B63C9E22-0  | Новогран Александо Павлович                                                                                     | Winston    | Ла                         | Kent                   | Мероприятие            | +375257150071 plan  | Camel                  | +375256788891    | Filisia@tut.by                                                                                                    |
| 9  | {41D0C124-9  | Понятович, Валентин Дмитриевич                                                                                  | Camel      | Да                         | Camel                  | Мероприятие            | +375257542974 vale  | Winston                | +375257109288    | lena.novitskavaa                                                                                                    |
| 10 | {2EB7F660-9  | Грибок, Сергей Святославович                                                                                    | Winston    | Дa                         | Winston                | Мероприятие            | +375257600260 pro1  |                        |                  |                                                                                                    |
| 11 | 4C7E7585-3   | Рудак, Светлана Сергеевна                                                                                       | Winston    | Да                         | Kent                   | Мероприятие            | +375259250346 svet  | Winston                | +375257150071    | plansta2011@gm                                                                                                    |
| 12 | {D6C462EC-   | Недвецкий, Павел Эдуардович                                                                                     | Winston    | Дa                         | Kent                   | Мероприятие            | +375259406513 sc-n  | Camel                  | +375257542974    | valentin1958@ma                                                                                                    |
| 13 | {2DFECCE6-   | Литвинова, Анастасия Ивановна                                                                                   | Winston    | Дa                         | Kent                   | Мероприятие            | +375259553196 ana:  | Winston                | +375257600260    | pro100der@mail.ru                                                                                                    |
| 14 | {5D85B92A-9  | Романенко, Артем Сергеевич                                                                                      | Winston    | Дa                         | Kent                   | Мероприятие            | +375291038612 artg  | THE SECT               | . 37 3237 000200 | prozoderemanne                                                                                                    |
| 15 | {2EFFCEB0-   | Шиковец, Ольга Владимировна                                                                                     | LD         | Да                         | Winston                | Мероприятие            | +375291123920 olga  | Winston                | +375259250346    | svetlana6458462                                                                                                    |
| 16 | {BD85B92A-   | Потапович, Анастасия Константиновна                                                                             | Winston    | Да                         | Winston                | Мероприятие            | +375291145210 Nas   | Winston                | +375259406513    | sc-ned@mail.ru                                                                                                    |
| 1/ | {26622131-94 | Иванеко, Диана Дмитриевна                                                                                       | Winston    | Да                         | Winston                | Мероприятие            | +3/529131/821 dian  | VAC                    | 1225250552105    | and design in 1000                                                                                                    |
| 18 | {60C11043-9  | Олехно, Максим Николаевич                                                                                       | Winston    | Да                         | Kent                   | Мероприятие            | +3/5291341309 Max   | Winston                | +3/5257553170    | anastasianiee1770                                                                                                    |
| 19 | {2FFECCE6-   | Бутьковец, Биктория Басильевна<br>Смовочский, Ачатовий Часвавович                                               | Winston    | Да                         | Kent                   | Мороприятие            | +375291510020 VIKto | Winston                | +375291038612    | artgom8989@gm                                                                                                    |
| 21 | 16386B92A-0  | Смолонский, Анатолий Чеспавович                                                                                 | Winston    | Да                         | Kent                   | Мероприятие            | +375291573457 7KE   | LD                     | +375291123920    | olgashiko@tut.by                                                                                                    |
| 22 | (4E075BD4-2  | Жабко Екатерина Евгеньевна                                                                                      | Winston    | Ла                         | Kent                   | Мероприятие            | +375291660807 He \  |                        |                  | - to - 10 1                                                                                                    |
| 23 | (9385B92A-9  | Каменицкая. Елена Не Указано                                                                                    | Winston    | Да                         | Kent                   | Мероприятие            | +375291661874 nele  | Giamour                | +3/52911335//    | olia_pi@mail.ru                                                                                                    |
| 24 | (B385B92A-9  | Грабар, Анна Михайловна                                                                                         | Camel      | Да                         | Camel                  | Мероприятие            | +375291681912 anul  | Winston                | +375291145210    | Nastya_art87@m                                                                                                    |
| 25 | {E34FE6B2-4  | Пошва, Людмила Николаевна                                                                                       | Sobranie   | Да                         | Sobranie               | Мероприятие            | +375291695088 pos-  | Winston                | +375291317821    | dianax95@mail.ru                                                                                                    |
| 26 | {6D85B92A-9  | Новицкая, Анастасия Владимировна                                                                                | Winston    | Дa                         | Parliament             | Мероприятие            | +375291791395 nast  | 110-1                  |                  | He of he out                                                                                                    |
| 27 | {6B85B92A-9  | Качан, Дмитрий Александрович                                                                                    | Winston    | Дa                         | Kent                   | Мероприятие            | +375291842844 alml  | vvinston               | +3/5291341309    | MaxUlenno@mail                                                                                                    |
| 28 | {5585B92A-9  | Козинец, Наталья Эдуардовна                                                                                     | Winston    | Дa                         | Kent                   | Мероприятие            | +375291939045 rom   | Glamour                | +375291404097    | gesv6@mail.ru                                                                                                    |
| 29 | {4280193D-9  | Новикова, Марина Александровна                                                                                  | Winston    | Да                         | Kent                   | Мероприятие            | +375292006018 mari  | Glamour                | +375291414614    | anv909@mail.ru                                                                                                    |
| 30 | {1DFECCE6-   | Кремень, Алексей Александрович                                                                                  | Camel      | Да                         | Camel                  | Мероприятие            | +375292512580 He j  |                        |                  | anyseseman a                                                                                                    |
| 31 | {6785B92A-9  | Кривецкий, Николай Константинович                                                                               | Winston    | Да                         | Lucky Strike           | Мероприятие            | +375292703655 kn_l  | Mild Seven             | +375291440612    | Nastya_805@mail                                                                                                    |
| 32 | {20022131-94 | ролодащик, Анастасия Александровна                                                                              | Winston    | Да                         | Kent                   | Мероприятие            | +3/5292/6/6// ana:  | Winston                | +375291510020    | viktoriabut7@ma                                                                                                    |
| 27 | 100000092A-S | Линевич, Сергей Борисович                                                                                       | Winston    | Да                         | Lucky Strike           | Мероприятие            | +375292773062 Lob1  | Winston                | +375291512645    | jackdaniels@cos                                                                                                    |
| 35 | (1E622131-9  | Жвирбля Максим Сергеевич                                                                                        | Winston    | Да                         | Winston                | Мероприятие            | +375292875260 MAT   |                        |                  | Junio de la comitación de la comitación de |
| 36 | (3E42B520-5  | Жуков Фелор Не Указано                                                                                          | Winston    | Ла                         | Kent                   | Мероприятие            | +375293025307 fd n  | Mild Seven             | +375291552528    | ole4ka-1ao4ka@                                                                                                    |
| 37 | (9B85B92A-9  | Жуков, Федор Не Указано                                                                                         | Winston    | Да                         | Kent                   | Мероприятие            | +375293025307 fd n  | 34C                    | 1 775301573457   | THENTO                                                                                                    |
| 38 | {7CAB8147-3  | Дрижинская, Настя Евгеньевна                                                                                    | Sobranie   | Да                         | Sobranie               | Мероприятие            | +375293056530 He    |                        |                  | P                                                                                                    |
|    |              | in the second state in the second second state in the second second second second second second second second s | выора      | ано 1 из 1/9.              | 1                      | proved and Posterial 7 |                     |                        |                  | М 4 Стр. 1 №                                                                                                    |

Следующий шаг – исключение «ошибочных» участников из мероприятия Барменская программа 2009 pre GG Winston

Выделяем нужного нам участника или участников – Другие действия – Удалить.

Появляется окошко для подтверждения действий, нажимаем ОК.

После этого выделенные нами участники будут исключены из мероприятия «Барменская программа 2009», но не удалены из базы

| 🚝 Мероприятие/фестиваль: Барменская про  | -рамма 2009 – pre GG Winston - Windows Internet Explo               | orer 📃 🗆 🗙                                                     |
|------------------------------------------|---------------------------------------------------------------------|----------------------------------------------------------------|
| 🕢 🛛 Закрыть 🍯 🛛 🗍 🔱 Ввод анкет           | 👆 Действия 🗸                                                        | 🥑 Справка -                                                    |
| Мероприятие/фес                          | иваль: Барменская программа 2009 – pre GG Winston<br>КИ Мероприятия |                                                                |
| Сведения:                                | 🕵 Добавить существующий объект Участник 🛛 🎯 📓                       | 😓 🕒 Другие действия                                            |
| Ge Сведения                              | Полное имя Бренд 1 Бренд                                            | . 2 Под Удалить Электронная п 💋                                |
| Задачи планирования                      | Всего записей = 179, Всего страниц                                  | Изменить                                                       |
| Деиствия кампании Элистик (на исполятия) | Geruнникова, Лилия Ильинична Kent Parlian                           | ment OSuuri accord                                             |
| ( Бизнес-процессы                        | Gaйдакова, Вера Владимировна Winston Camel                          | vera.s999@mail.ru                                              |
| Дочерние мероприятия                     | Typченок, Светлана Александровна Camel Camel                        | бoton313@mail.ru                                               |
| 🕞 Активности на мероприятиях             | Маринкова, Ольга Витальевна     Кепt                                | Активировать kigamam@mail.c.,                                  |
| 🔝 Участники Мероприятия                  | и Покша Линтрий Сергеевич Кеnt                                      | Поиск повторяющихся данных  dimesnider?2@m.                    |
| 4 4                                      | Соловьева, Дарья Александровна <u>Winston</u>                       | Добавить в маркетинговый список olanya_koma@m                  |
| Маркетинг:                               | 💹 Корытин, Даниил Филиппович <u>Kent</u>                            | Winston +375256138527 DaniilKorytin@m                          |
| Щелевые маркетинговые списки             | Фролова, Инна Леонидовна Camel                                      |                                                                |
| 🚰 Связанные кампании                     | Новицка: Отраники: подтверждение удаление<br>Новицка:               | e Диалоговое ок ×<br>/inston +375257109288 lena.novitskayaa    |
| 🕞 Анкеты                                 | Удалить Участники                                                   | /inston +375257150071 plansta2011@gm                           |
|                                          | Выбраны для удаления 11 Участники из Меропр.                        | иятие/фестиваль.<br>amel +375257542974 valentin1958@ma         |
|                                          | Балана попытка исключ                                               | ить выбранные объекты /inston +375257600260 pro100der@mail.ru  |
|                                          | Участники из объекта Мероприятие/фестиваль.                         | Для продолжения нажмите //inston +375259250346 svetlana6458462 |
|                                          |                                                                     | /inston +375259406513 sc-ned@mail.ru                           |
|                                          |                                                                     | (instan +2702020210 apartministration                          |
|                                          |                                                                     | (instant +3/323733136 anastasianee1376                         |
|                                          | Романени                                                            | vinston +3/3291038612 artgom6969@gm                            |
|                                          | Ма Шиковец                                                          | OK OTMEHB D +3/5291123920 Olgashiko@tut.by                     |
|                                          | 🐛 Плешевен 📢 Местная интрасеть   Защищенный режим: н                | выключен                                                       |
|                                          | Потапови                                                            | Vinston +375291145210 Nastya_art87@m                           |
|                                          | 🧕 Иванеко, Диана Дмитриевна <u>Winston</u>                          | Winston +375291317821 dianax95@mail.ru                         |
|                                          | Олехно, Максим Николаевич <u>Kent</u>                               | Winston +375291341309 MaxOlehno@mail                           |
|                                          | Соколова, Екатерина Станиславов <u>Glamour</u> <u>Glamo</u>         | our Glamour +375291404097 gesv6@mail.ru                        |
|                                          |                                                                     | Glamous +275391414614 am/409@mail.cu                           |
|                                          | Выбрано 11 из 51.                                                   | № - 4 Стр. 1 🕨                                                 |

Далее нужно привязать этих же участников уже к нужному нам мероприятию.

Открываем список участников через мероприятие (Winston XS+Barmen HoReCa program), выбираем «Добавить существующий объект Участник»

| 🥰 Мероприятие/фестиваль: Winston XS+Barn | nen HoReCa program - Windows Internet E                   | xplorer        |                    |
|------------------------------------------|-----------------------------------------------------------|----------------|--------------------|
| 🅢 🛛 Закрыть 🎯   🌒   🔱 Ввод анкет         | 👆 Действия -                                              |                | Оправка -          |
| Мероприятие/фест                         | иваль: Winston XS+Barmen HoReCa program<br>КИ Мероприятия |                |                    |
| Сведения:                                | 🛐 Добавить существующий объект Участник                   | 3 3 8          | Другие действия -  |
| Сведения                                 | Полное имя 🔺                                              | Бренд 1        | Бренд 2 Подбаза не |
| 🛃 Задачи планирования                    | Всего записей = 886, Всего страниц                        |                | -                  |
| Действия кампаний                        | Абанина. Анастасия Олеговна                               | Kent           | Davidoff           |
| Отклик (не используется)                 | Аббасов, Русдан Джумшудович                               | Kent           | Winston            |
| Дочерние мероприятия                     |                                                           | Kent           |                    |
| Активности на мероприятиях               |                                                           | Sobranie       |                    |
| Участники Мероприятия                    |                                                           | Windon         |                    |
| 4 4                                      | Авильцев, илья владимирович                               | <u>winston</u> | estado to to       |
|                                          | Автушко, Александр Михаилович                             | Camei          | Sobranie Laube     |
| Маркетинг:                               | И Агинскии, Станислав Иванович                            | Kent           | Kent               |
| Челевые маркетинговые списки             | Агнатовская, Наталья Сергеевна                            | Kent           | Winston            |
| Связанные кампании                       | Адамович, Александр Валерьевич                            | Winston        |                    |
| AHKEIB                                   | Адамович, Мария Валерьевна                                | Winston        |                    |
|                                          | Адамович, Ольга Вячеславовна                              | Kent           | Winston            |
|                                          | Адамяк, Сусине Адамовна                                   | Kent           |                    |
|                                          | Адерихо, Евгений Анатольевич                              | Winston        | Kent               |
|                                          | 🕨 🖳 Александронец, Инна Аднреевна                         | Sobranie       |                    |
|                                          | Александронец, Инна Александро                            | Sobranie       | Kent               |
|                                          | <ul> <li>Александронец, Инна Валерьевна</li> </ul>        | Sobranie       | <b>▼</b>           |
|                                          | Выбрано 1 из 51.                                          |                | И € Стр. 1 ▶       |
| Статус: Активный                         |                                                           |                |                    |
|                                          |                                                           |                | 🔍 95% 🔹 //.        |

Открывается окно для поиска участников. В поисковую строку вводим Фамилию, Имя участника которого нам нужно привязать к новому мероприятию. Кликаем дважды по нему и запись переноситься в правую часть окна. Нажимаем ОК.

После этого участник привязан к новому выбранному нами меропритяию.

Подобную процедуру проводим со всеми последующими участниками, которых нужно перенести в новое меропритяие.

| дите искомые данные в по. | пе "Искать" и нажмите и          | нопку "Найти". За | гем в списке "Доступные записи"       |                            |            | Microso         | ft Dynamics CRM | ×            |
|---------------------------|----------------------------------|-------------------|---------------------------------------|----------------------------|------------|-----------------|-----------------|--------------|
| берите требуемые записи и | переместите их в списо           | к "Выбранные запи | ю".                                   |                            |            |                 |                 |              |
| ать: Участник             |                                  | Мари              | нкова, Ольга                          |                            |            |                 |                 |              |
|                           |                                  |                   |                                       |                            | сширенный  | поиск           |                 |              |
| тупные записи:            |                                  | Выбранные         | записи:                               |                            | _          |                 |                 |              |
| Маринкова, Ольга Виталы   | вна                              | 🗕 Марин           | кова, Ольга Витальевна                |                            |            |                 |                 |              |
|                           |                                  |                   |                                       |                            |            |                 | Q               | Представл    |
|                           |                                  |                   |                                       |                            | Internet   | Explorer        |                 | _ [          |
|                           |                                  |                   |                                       |                            |            |                 |                 | Conas        |
|                           |                                  | >>                |                                       |                            |            |                 |                 | () criper    |
|                           |                                  |                   |                                       |                            | program    |                 |                 |              |
|                           |                                  | <<                |                                       |                            |            |                 |                 |              |
|                           |                                  |                   |                                       |                            | кт Участни | ĸ   🛃 💌         | 🔒 🛐 🛛 Другия    | е действия - |
|                           |                                  |                   |                                       |                            |            | Бренд 1         | Бренд 2         | Подбаза      |
|                           |                                  |                   |                                       |                            | страниц    |                 |                 |              |
| 100                       |                                  |                   |                                       |                            | рена       | Kent            | Davidoff        |              |
| Свойства Создать          | -                                |                   |                                       | -                          | дович      | Kent            | Winston         |              |
|                           |                                  |                   |                                       |                            | евич       | Kent            |                 |              |
|                           |                                  |                   | ОК Отмена                             |                            |            | Sobranie        |                 |              |
| // ६ Местная интрасеть    | Защищенный режим:                | выключен          |                                       | 1                          | рвич       | Camel           | Sobrania Laube  |              |
| Mape                      | 0710151                          |                   | А Р Агинский. Станис                  | nae Vez                    | внович     | Kent            | Kent            | 1            |
|                           | етинг:<br>елевые маркетинговые ( | лиски             | <ul> <li>Агнатовская, Ната</li> </ul> | лья Се                     | ргеевна    | Kent            | Winston         |              |
| e c                       | вязанные кампании                |                   | 🕨 🕵 Адамович, Алексан                 | Адамович, Александр Валери |            |                 |                 |              |
| 🕞 A                       | нкеты                            |                   | Адамович, Мария В                     | алерья                     | евна       | Winston         |                 |              |
|                           |                                  |                   | 🕨 💓 Адамович, Ольга В                 | ячесла                     | вовна      | Kent            | Winston         |              |
|                           |                                  |                   | 🕨 🗽 Адамяк, Сусине Ад                 | амовн                      | a          | Kent            |                 |              |
|                           |                                  |                   | 🕨 🚂 Адерихо, Евгений                  | Анатол                     | пьевич     | Winston         | Kent            |              |
|                           |                                  |                   | 🕨 💹 Александронец, И                  | нна Ад                     | нреевна    | <u>Sobranie</u> |                 |              |
|                           |                                  |                   | 🕨 🚂 Александронец, И                  | нна Ал                     | ександро   | <u>Sobranie</u> | Kent            |              |
|                           |                                  |                   | Александронец, И                      | на Вал                     | лерьевна   | Sobranie        |                 | Þ            |
|                           |                                  |                   |                                       |                            |            |                 |                 |              |
|                           |                                  |                   | Выбрано 1 из 51.                      |                            |            |                 |                 | ∮ ╡ Стр. 1   |